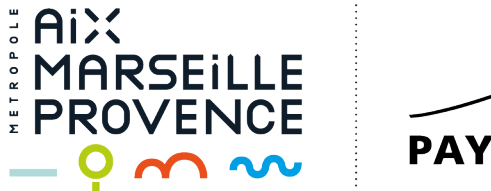

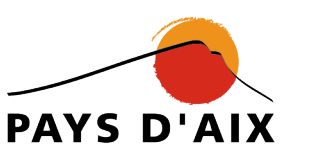

# PRÉSENTATION DU NOUVEAU SYSTÈME D'ACCÈS

# DÉCHÈTERIES DU PAYS D'AIX

Métropole Aix-Marseille-Provence Territoire du Pays d'Aix

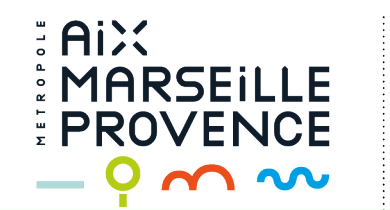

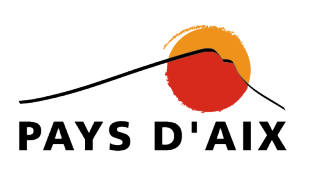

# L'accès en déchèterie se fait désormais par la lecture de la plaque d'immatriculation du véhicule entrant sur le site.

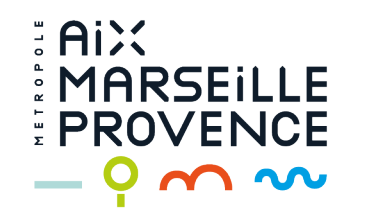

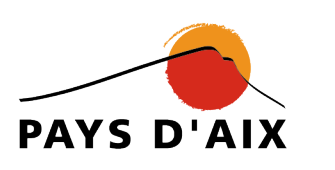

# COMMENT CRÉER SON COMPTE DÉCHÈTERIE ?

Métropole Aix-Marseille-Provence Territoire du Pays d'Aix

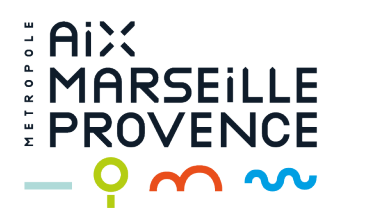

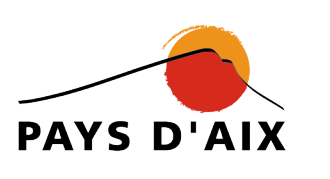

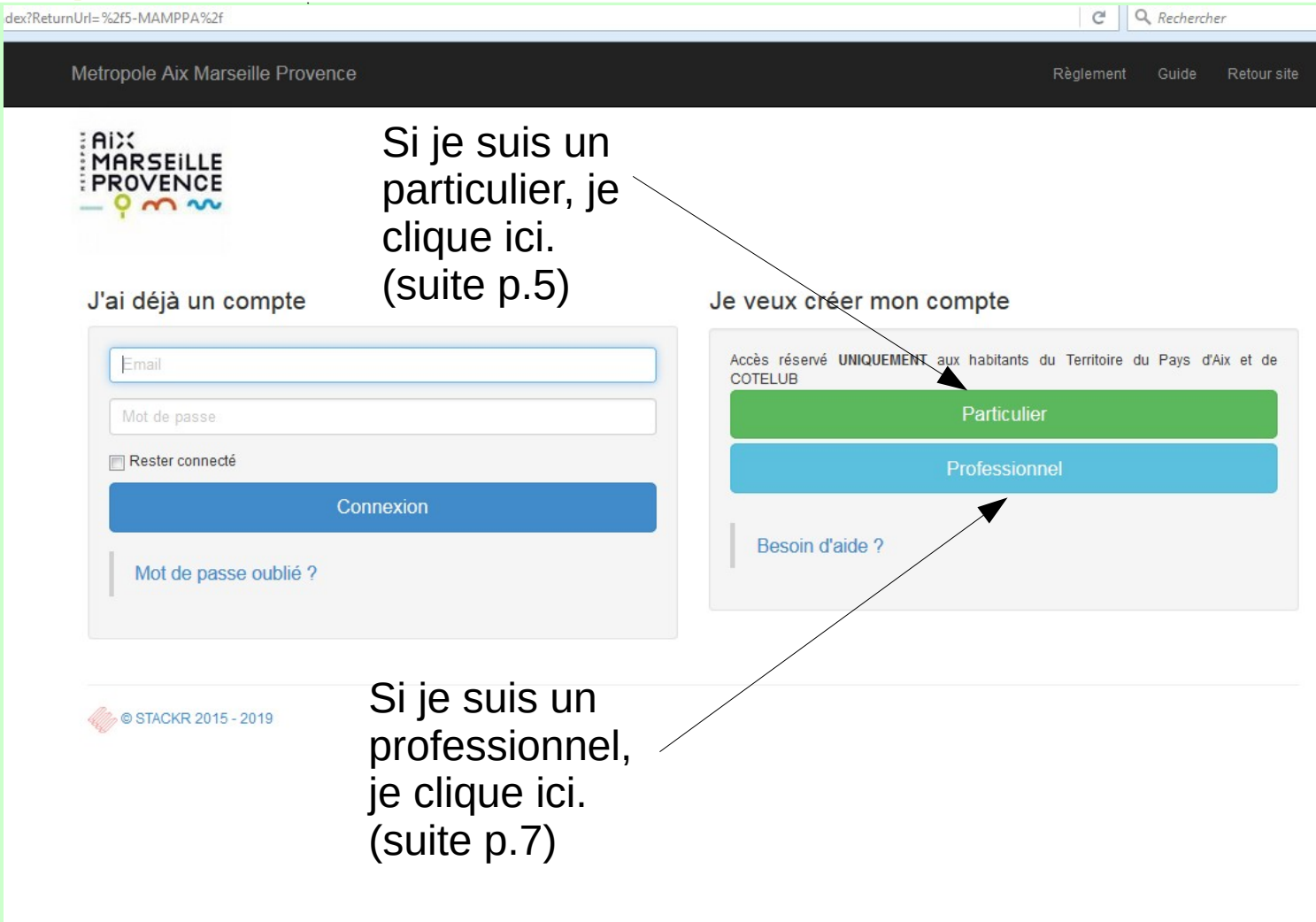

Au préalable, je me munis d'un justificatif de domicile (facture EDF ou téléphone, avis d'imposition, etc.) ou d'un kbis si je suis un professionnel, et de (des) la carte(s) du (des) grise(s) véhicule(s) que ie souhaite enregistrer. Je les scanne **0**U photographie, puis je les enregistre sur mon ordinateur dans un dossier que j'identifie clairement.

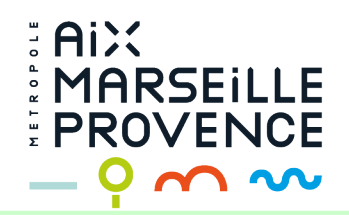

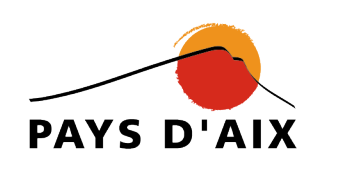

Etape 1 - Mon compte

1) Je remplis tous les champs, en veillant notamment à inscrire une adresse mail valide (correctement écrite).

|                                                                                                    | Ruther o yok                                                                                                    |
|----------------------------------------------------------------------------------------------------|----------------------------------------------------------------------------------------------------|
| Adresse email                                                                                                    | Numero de Voie                                                                                                    |
| Un email va vous être envoyê afin que vous<br>puissiez valider votre compte.                                                                                                    | Voie                                                                                                    |
| Nom                                                                                                    | Voie                                                                                                    |
|                                                                                                    | Ville                                                                                                    |
| Prenom                                                                                                    |                                                                                                    |
| Prénom                                                                                                    | Justificatif                                                                                                    |
| Téléphone fixe                                                                                                    | Justificatif de domicile de moine de 6 mois (facture :<br>électricité, gaz, téléphone ou eau)                                                                                                    |
| Téléphone five                                                                                                    | Format, .jpg,.png,.jpeg,.bmp,.gif,.pdf                                                                                                    |
| Téléphone portable                                                                                                    |                                                                                                    |
| Téléphone pertable                                                                                                    | Télécharger                                                                                                    |
| Certifie l'exactitude des renseignements, ainsi que la                                                                                                    | validité des plèces justificatives et l'ai bien pris                                                                                                    |
| Certifie l'exactitude des renseignements, ainsi que la<br>connaissance du règlement d'accès àraux déchèterie<br>validité des pièces justificatives et j'ai bien pris connai<br>Après avoir cliquer sur le bouton Enregistrer ci-dessous<br>email. Pensez à regarder dans vos courriers indésira<br>automatiquement<br>Dans cet email, il vous sera demandé de cliquer sur a<br>railde. Après avoir cliqué sur ce lien et vous être com<br>nacrits dans l'email), vous pourrez passer à l'étape 2 vou | validité des plàces justificatives et j'ai bien pris<br>(s). Certifie l'exactitude des renseignements, ainsi que la<br>ssance du règlement d'accès à/aux déchèterie(s).<br>, un ernail d'activation vous sera envoyé sur voire adres<br>ables, certaines messageries peuvent y déplacer l'em<br>le lien atte de vérifier que l'actresse email renseignée é<br>recté sur voire compte (les identifiants de connexion so<br>s permettant d'enregiatrer vos vérircules. |
| Certifie l'exactitude des renseignements, ainsi que la<br>connaissance du règlement d'accès àraux déchèterie<br>validité des pièces justificatives et j'ai bien pris connai<br>Après avoir cilquer sur le bouton Enregistrer ci-dessous<br>email. Pensez à regarder dans vos courriers indésira<br>automatiquement.<br>Dans cet email, il vous sera demandé de cilquer sur a<br>railde. Après avoir cilqué sur ce lien et vous être com<br>nacris dans l'email), vous pourrez passer à l'étape 2 vou | validité des plèces justificatives et j'ai bien pris<br>(s). Certifie l'exactitude des renseignements, ainsi que la<br>ssance du règlement d'accès àl'aux déchèterie(s).<br>, un ernail d'activation vous sera envoyé sur voire adres<br>ables, certaines messageries peuvent y déplacer l'em<br>n lien atin de vérifier que l'actresse email renseignée e<br>secté aur voire compte (les identifiants de connexion ac<br>s permettant d'enregistrer vos véhicules.  |

2) Pour télécharger mon justificatif, je clique ici, je sélectionne le justificatif (qui se trouve dans le dossier préalablement identifié) puis je clique sur « Ouvrir ».

Règlement

Retour site

Les informations portées sur ce formulaire sont majoritairement obligatoires. Elles font l'objet d'un traitement informatisé destiné à vous fournir un accès à la déchéterie de la MAMPPA. Le destinataire des données est le pôle déchets de la MAMPPA.

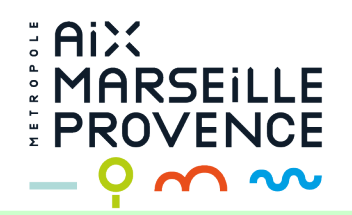

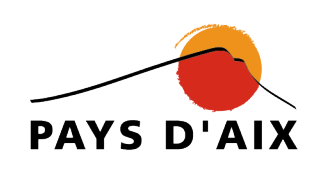

MAMPPA.

Règlement Guide Retour site

# Etape 1 - Mon compte

|                                                                                                    | Numero voie                                                                                                    |                                                                                                    |
|----------------------------------------------------------------------------------------------------|----------------------------------------------------------------------------------------------------|----------------------------------------------------------------------------------------------------|
| JeanDupont@adressemail.fr                                                                                                    | 13                                                                                                    |                                                                                                    |
| • Un email va vous être envoyé afin que vous<br>puissiez valider votre compte.                                                                                                    | Voie                                                                                                    |                                                                                                    |
| Nom                                                                                                    | Rue de la Liberté                                                                                                    |                                                                                                    |
| Dupont                                                                                                    | Ville                                                                                                    |                                                                                                    |
| Prenom                                                                                                    | Pertuis (84120)                                                                                                    |                                                                                                    |
| Jean                                                                                                    | Justificatif                                                                                                    |                                                                                                    |
| Téléphone fixe                                                                                                    | Justificatif de domicile de moins de 6 mois (facture :<br>électricité, gaz, téléphone ou eau)                                                                                                    |                                                                                                    |
| 0442123456                                                                                                    | Format: .jpg,.png,.jpeg,.bmp,.gif,.pdf                                                                                                    | 1) J'attends que                                                                                                    |
| Téléphone portable                                                                                                    |                                                                                                    | document soit                                                                                                    |
| 0660123456                                                                                                    | Télécharger                                                                                                    | téléchargé à                                                                                                    |
|                                                                                                    |                                                                                                    |                                                                                                    |
| Certifie l'exactitude des renseignements, ainsi que la vi<br>connaissance du règlement d'accès à/aux déchèterie(s<br>validité des pièces justificatives et j'ai bien pris connais                                                                                                    | alidté des pièces justificatives et j'ai bien pris<br>s). Certifie l'exactitude des renseignements, ainsi que la<br>ssance du règlement d'accès à/aux déchèterie(s).                                                                                                    |                                                                                                    |
| Certifie l'exactitude des renseignements, ainsi que la v.<br>connaissance du règlement d'accès à/aux déchèterie(s<br>validité des pièces justificatives et j'ai bien pris connais<br>près avoir cliquer sur le bouton Enregistrer ci-desous,                                                                                                    | alidté des pièces justificatives et j'ai bien pris<br>s). Certifie l'exactitude des renseignements, ainsi que la<br>ssance du règlement d'accès à/aux déchèterie(s).<br>un email d'activation vous sera envoyé sur votre adresse                                                                                                    | 3) le clique ici                                                                                                    |
| Certifie l'exactitude des renseignements, ainsi que la vicconnaissance du règlement d'accès à/aux déchèterie(s validité des pièces justificatives et j'ai bien pris connais<br>Après avoir cliquer sur le bouton Enregistrer ci-dessous,<br>rmail. Pensez à regarder dans vos courriers indésiration<br>automatiquement.                                                                                                    | alidté des pièces justificatives et j'ai bien pris<br>s). Certifie l'exactitude des renseignements, ainsi que la<br>ssance du règlement d'accès à/aux déchèterie(s).<br>un email d'activation vous sera envoyé sur votre adresse<br>oles, certaines messageries peuvent y déplacer l'email                                                                                                    | 3) Je clique ici.                                                                                                    |
| Certifie l'exactitude des renseignements, ainsi que la viconnaissance du règlement d'accès à/aux déchèterie(si validité des pièces justificatives et j'ai bien pris connais après avoir cliquer sur le bouton Enregistrer ci-dessous, armail. Pensez à regarder dans vos courriers indésirabition dans cet email, il vous sera demandé de cliquer sur un validie. Après avoir cliqué sur ce lien et vous être connerscrits dans l'étape 2 vous                                                           | alidté des pièces justificatives et j'ai bien pris<br>s). Certifie l'exactitude des renseignements, ainsi que la<br>ssance du règlement d'accès à/aux déchèterie(s).<br>un email d'activation vous sera envoyé sur votre adresse<br>oles, certaines messageries peuvent y déplacer l'email<br>n lien afin de vérifier que l'adresse email renseignée est<br>ecté sur votre compte (les identifiants de connexion sont<br>permettant d'enregistrer vos véhicules. | 3) Je clique ici.<br>J'attends de recevoi<br>mail d'activation                                                               |
| Certifie l'exactitude des renseignements, ainsi que la viconnaissance du règlement d'accès à/aux déchèterie(si validité des pièces justificatives et j'ai bien pris connais<br>Après avoir cliquer sur le bouton Enregistrer ci-dessous,<br>mail. Pensez à regarder dans vos courriers indésirati<br>automatiquement. Dans cet email, il vous sere demandé de cliquer sur un<br>alide. Après avoir cliqué sur ce lien et vous être conne<br>rescrits dans l'email), vous pourrez passer à l'étape 2 vous | alidté des pièces justificatives et j'ai bien pris<br>s). Certifie l'exactitude des renseignements, ainsi que la<br>ssance du règlement d'accès à/aux déchèterie(s).<br>un email d'activation vous sera envoyé sur votre adresse<br>bles, certaines messageries peuvent y déplacer l'email<br>n lien afin de vérifier que l'adresse email renseignée est<br>ecté sur votre compte (les identifiants de connexion sont<br>permettant d'enregistrer vos véhicules. | <ul> <li>3) Je clique ici.</li> <li>J'attends de recevoir</li> <li>mail d'activation</li> <li>(attention : il est</li> </ul> |

2) Je coche la case de certification

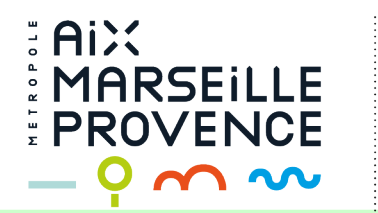

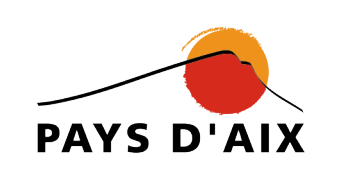

# Etape 1 - Mon compte

|              |      |        | -  |
|--------------|------|--------|----|
| 1) lo rompli | c    |        |    |
| T) Je lempi  | ັ    |        | đ  |
| tous les     | /    |        | р  |
| champs, en   |      |        | R  |
| veillant     |      |        | t  |
| notamment    | à    |        | S  |
| inscrire une |      |        | [  |
| adresse ma   | il 🔻 |        | Di |
| valide       | ١    |        |    |
| (correcteme  | ent  | $\sum$ | -  |
| écrite).     |      |        |    |
|              |      |        |    |

| Email                                                                                                    | Numéro voie                                                      |
|----------------------------------------------------------------------------------------------------|------------------------------------------------------------------|
|                                                                                                    | Numero de Voie                                                   |
| Un email va vous être envoyé afin que vous ous ous services and the service out of the service out of the se | Voie                                                             |
| Raison sociale                                                                                                    | Rue de                                                           |
| Entreprise                                                                                                    | Ville                                                            |
| SIRET                                                                                                    | •                                                                |
| 12345678901234                                                                                                    | Justificatif                                                     |
| Dirigeant                                                                                                    | Extrait kbis ou fiche INSEE                                      |
|                                                                                                    | Format: .jpg,.png,.jpeg,.bmp,.gif,.pdf<br>Taille maximale: 10 Mb |
| Téléphone fixe                                                                                                    | Télécharger                                                      |
| Téléphone fixe                                                                                                    |                                                                  |
| Téléphone portable                                                                                                    |                                                                  |
| Téléphone portable                                                                                                    |                                                                  |

2) Pour télécharger mon justificatif, je clique ici, je sélectionne le justificatif (qui se trouve dans le dossier préalablement identifié) puis je clique sur « Ouvrir ».

Certifie l'exactitude des renseignements, ainsi que la validité des pièces justificatives et j'ai bien pris connaissance du règlement d'accès à/aux déchèterie(s). Certifie l'exactitude des renseignements, ainsi que la validité des pièces justificatives et j'ai bien pris connaissance du règlement d'accès à/aux déchèterie(s).

Après avoir cliquer sur le bouton Enregistrer ci-dessous, un email d'activation vous sera envoyé sur votre adresse email. Pensez à regarder dans vos courriers indésirables, certaines messageries peuvent y déplacer l'email automatiquement.

Dans cet email, il vous sera demandé de cliquer sur un lien afin de vérifier que l'adresse email renseignée est valide. Après avoir cliqué sur ce lien et vous être connecté sur votre compte (les identifiants de connexion sont inscrits dans l'email), vous pourrez passer à l'étape 2 vous permettant d'enregistrer vos véhicules.

Enregistrer

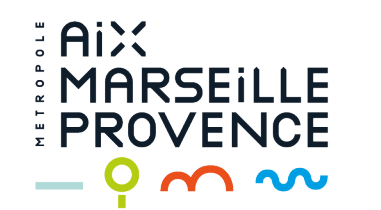

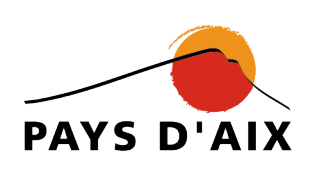

#### Règlement Guide Retour site

# Etape 1 - Mon compte

| Email                                                                                                    | Numéro voie                                                                                                    |           |
|----------------------------------------------------------------------------------------------------|----------------------------------------------------------------------------------------------------|-----------|
|                                                                                                    | Numero de Voie                                                                                                    |           |
| Un email va vous être envoyé afin que vous<br>puissiez valider votre compte.                                    | Voie                                                                                                    |           |
| Raison sociale                                                                                                  | Rue de la liberté                                                                                                  |           |
| Entreprise                                                                                                    | Ville                                                                                                    |           |
| SIRET                                                                                                    | Aix-En-Provence (13080)                                                                                            |           |
| 12345678901234                                                                                                  | Justificatif                                                                                                    |           |
| Dirigeant                                                                                                    | Extrait kbis ou fiche INSEE                                                                                        |           |
| Моі                                                                                                    | Format: .jpg,.png,.jpeg,.bmp,.gif,.pdf<br>Taille maximale: 10 Mb                                                   | 1) J'atte |
| Téléphone fixe                                                                                                  | Télécharger Envoyé 🕢                                                                                               | docume    |
| Téléphone fixe                                                                                                  |                                                                                                    | telechar  |
| Téléphone portable                                                                                              | ₩ kbis.pdf 100% ×                                                                                                  |           |
| Téléphone portable                                                                                              |                                                                                                    |           |
|                                                                                                    |                                                                                                    | 3)        |
| Certifie l'exactitude des renseignements, ainsi que la v<br>connaissance du règlement d'accès à/aux déchèterie/ | validité des pièces justificatives et j'ai bien pris<br>s). Certifie l'exactitude des renseignements, ainsi que la | J'a       |

ends que le ent soit rgé à 100 %

2) Je coche

la case de

certification

validité des pièces justificatives et j'ai bien pris connaissance du règlement d'accès à/aux déchèterie(s).

Après avoir cliquer sur le bouton Enregistrer ci-dessous, un email d'activation vous sera envoyé sur votre adresse email. Pensez à regarder dans vos courriers indésirables, certaines messageries peuvent y déplacer l'email automatiquement.

Dans cet email, il vous sera demandé de cliquer sur un lien afin de vérifier que l'adresse email renseignée est valide. Après avoir cliqué sur ce lien et vous être connecté sur votre compte (les identifiants de connexion sont inscrits dans l'email), vous pourrez passer à l'étape 2 vous permettant d'enregistrer vos véhicules.

Je clique ici. attends de recevoir le mail d'activation (attention : il est possible qu'il arrive dans les spams ou courriers indésirables)

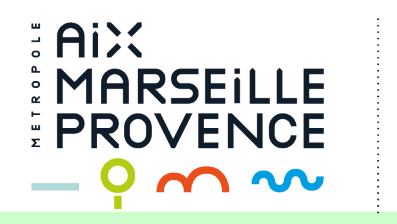

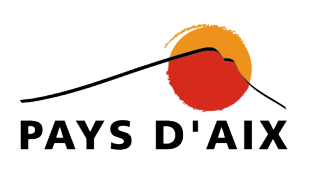

|                                                      | Metropole Aix Marseille Provence   | Règlement Guide Retour site |
|------------------------------------------------------|------------------------------------|-----------------------------|
| Un email vient de vous être envoyé pour valider votr | re compte                          |                             |
|                                                      | AiX<br>MARSEILLE<br>PROVENCE       |                             |
| Un e mail m'a été<br>envoyé.                         | J'ai déjà un compte                | Je veux créer mon compte    |
| Je consulte donc                                     | Eman                               | Particulier                 |
| ma messagerie.                                       | Rester connecté                    | Professionnel               |
|                                                      | Connexion<br>Mot de passe oublié ? | Besoin d'aide ?             |
|                                                      | © STACKR 2015 - 2019               |                             |

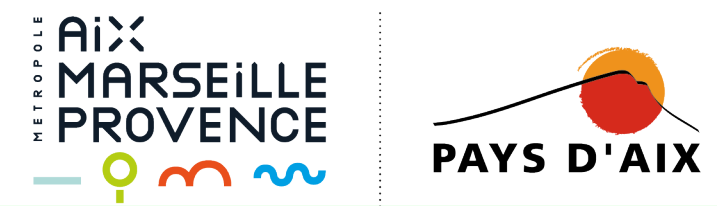

## Activation de votre compte

Ce courrier a été identifié comme étant du courrier indésirable. Nous le supprimerons après 10 jours. Courrier légitime | Afficher le contenu bloqué

#### Decisium1.paysdaix@ampmetropole.fr Jeu 07/02/2019 12:09 Vous ⊗

| _                                          | 2) Je clique sur ce lien                                                                                                    |
|--------------------------------------------|----------------------------------------------------------------------------------------------------|
|                                            | Activation de votre compte Metropole Aix Marseille Provence                                                                                                    |
|                                            | Bonjour                                                                                                    |
|                                            | Afin d'enregistrer le(s) véhicule(s) de votre foyer ou entreprise, cliquez sur le lien ci-dessous.                                                                                                    |
|                                            | Si le clic ne vous renvoie pas sur le site Metropole Aix Marseille Provence, merci de recopier le lien ci-dessus dans la barre d'adresse de votre navigateur web (Firefox,<br>Internet Explorer, Chrome, Safari).<br>Attention, ce lien ne sera valable que durant 5 jours . Si vous dépassez ce délai d'activation de 5 jours, la création de votre compte sera alors annulée et il vous faudra<br>créer un nouveau compte. |
|                                            | Vos identifiants de connexion sont :                                                                                                    |
| 1) Je conserve<br>ces deux<br>informations | Nom d'utilisateur :     Mot de passe : vcabdkst                                                                                                    |
|                                            | Pour nous contacter :                                                                                                    |
|                                            | <ul> <li>Par téléphone au 04 42 91 59 79</li> <li>Sur notre site internet http://www.agglo-paysdaix.fr/</li> </ul>                                                                                                    |
|                                            | Metropole Aix Marseille Provence                                                                                                    |

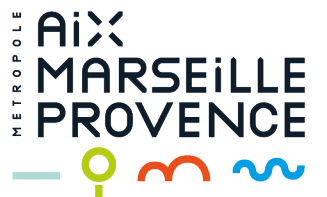

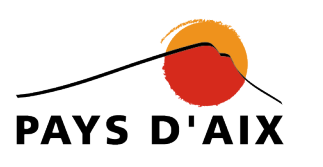

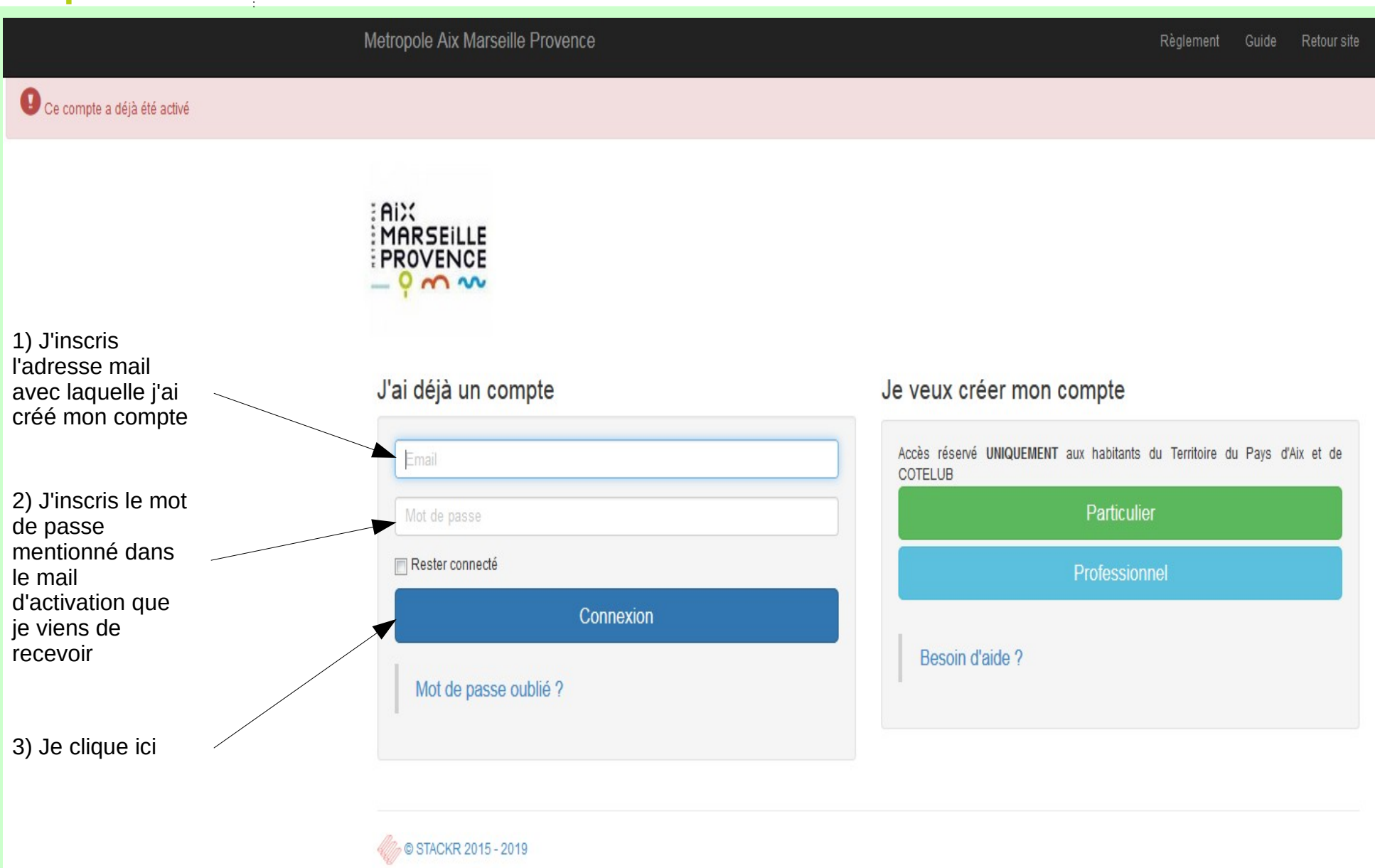

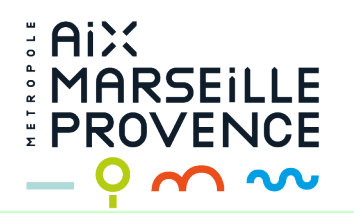

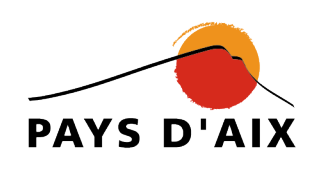

| N                                                                | Netropole Aix Marseille Provence                                                                                                    |                                                                                                    | Règlement Guide Déconnexion Retour site                                                             | 9                                        |
|------------------------------------------------------------------|----------------------------------------------------------------------------------------------------|----------------------------------------------------------------------------------------------------|----------------------------------------------------------------------------------------------------|------------------------------------------|
|                                                                  | Mon statut                                                                                                    |                                                                                                    |                                                                                                    |                                          |
| (Mes<br>informations<br>personnelles<br>apparaîtront             | Compte en cours de validation                                                                                                    | 0 Véhicule(s) saisi(s)                                                                                                    | 0 Véhicule(s) autorisé(s)                                                                           |                                          |
| bien dans les<br>champs ; de<br>même pour les<br>professionnels) | Etape 1 - Mon compte                                                                                                    |                                                                                                    | Etape 2 - Mes véhicules                                                                             |                                          |
|                                                                  | Email<br>Modifier votre mot de passe                                                                                                    | Numéro voie                                                                                                    | Dans cette section, vous pouvez ajouter,<br>modifier ou désactiver un véhicule.<br>Ajouter véhicule | 2) Pour<br>enregistrer<br>- un véhicule, |
|                                                                  | Nouveau mot de passe                                                                                                    |                                                                                                    | Ajouter véhicule<br>Ajouter véhicule                                                                | je clique ici                            |
| 1) Je ne me soucie                                               | Nom                                                                                                    | Ville                                                                                                    | Ajouter véhicule                                                                                    |                                          |
| plus de l'étape 1<br>(sauf si je souhaite<br>modifier mon mot de | Prenom                                                                                                    | Justificatif<br>Justificatif de domicile de moins de 6 mois (facture :<br>électricité, gaz, téléphone ou eau)                                                            | Ajouter véhicule                                                                                    |                                          |
| passe. Dans ce cas,<br>j'inscris le nouveau<br>mot de passe ici  | Téléphone fixe Téléphone fixe Téléphone portable                                                                                                    | Format: .jpg,.png,.jpeg,.bmp,.gif,.pdf<br>Taille maximale: 10 Mb<br>Télécharger document                                                                                 | Vous pouvez ici consulter l'historique de vos<br>passages en cliquant sur le bouton<br>ci-dessous.  |                                          |
| Puis je coche la case<br>de certification, et je<br>clique ici   | Téléphone portable                                                                                                    | Cliquer sur l'image pour l'agrandir                                                                                                    |                                                                                                    |                                          |
|                                                                  | Certifie l'exactitude des renseignements, ainsi que la<br>connaissance du règlement d'accès à/aux déchèterie<br>validité des pièces justificatives et j'ai bien pris conna | validité des pièces justificatives et j'ai bien pris<br>(s). Certifie l'exactitude des renseignements, ainsi que la<br>issance du règlement d'accès à/aux déchèterie(s). |                                                                                                    |                                          |
|                                                                  | Enr                                                                                                    | egistrer                                                                                                    |                                                                                                    |                                          |

Conformément à la loi n°78-17 du 6.01.78 CNIL n°311 563, vous pouvez à tout moment exercer votre droit d'accès ou de rectification des informations vous concernant en vous adressant à la Metropole Aix Marseille Provence.

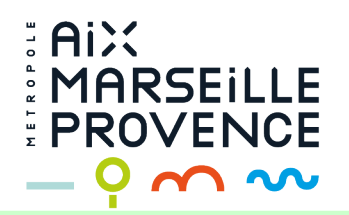

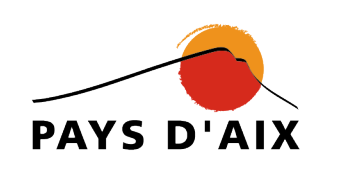

# Votre véhicule

Immatriculation (Champ A de la carte grise)

#### Immatriculation

L'immatriculation doit être saisie sans espace ni tiret (exemple : AA123BB).

Propriétaire (Champ C1 de la carte grise)

1) Je remplis tous les champs à l'aide des informations mentionnées sur ma carte grise

## Propriétaire

PTAC

Le champ Propriétaire est requis.

Genre nationnal (Champ J1 de la carte grise)

Ŧ

Kg

PTAC en kg (Champ F2 de la carte grise)

#### Le champ PTAC est requis.

Sélectionner le genre

Conformément à la loi n°78-17 du 6.01.78 CNIL n°311 563, vous pouvez à tout moment exercer votre droit d'accès ou de rectification des informations vous concernant en vous adressant à la Metropole Aix Marseille Provence.

# Justificatif

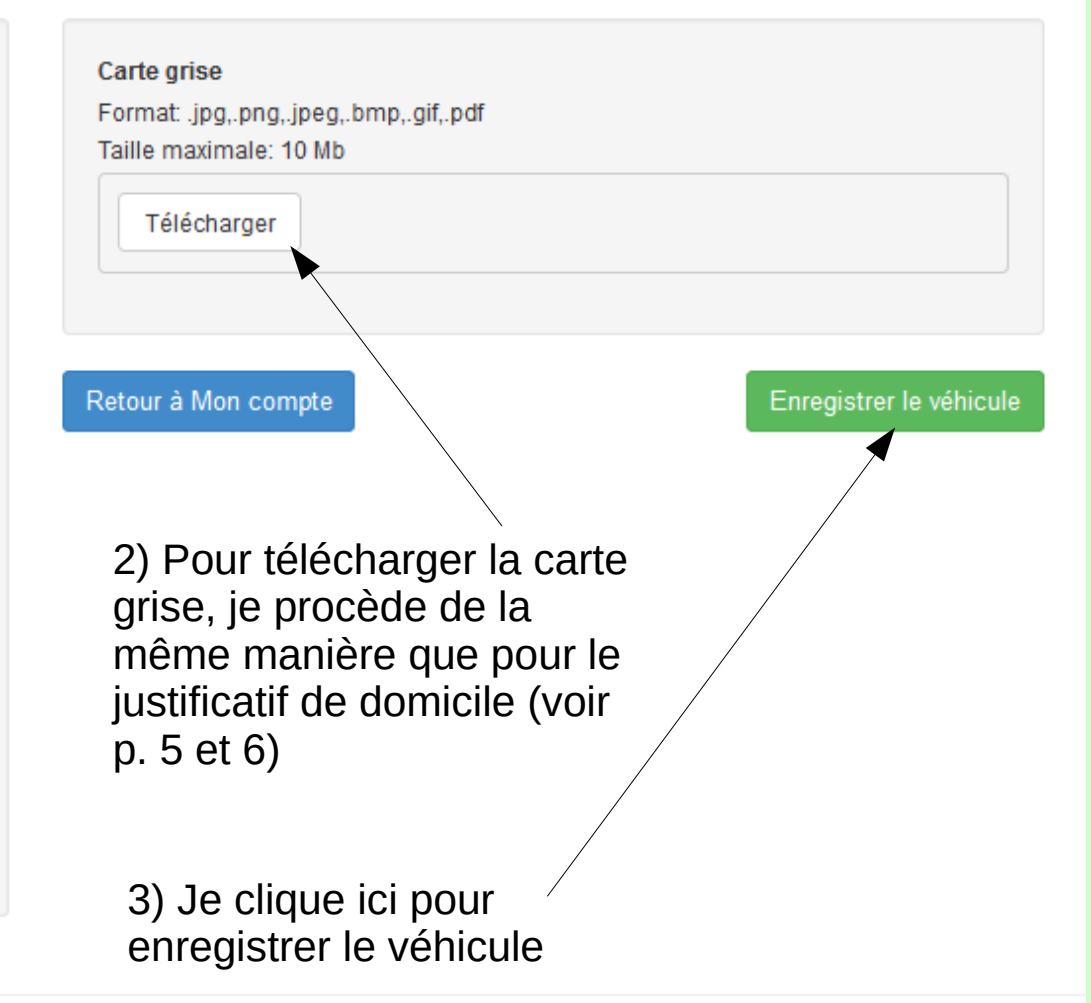

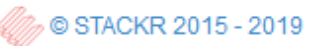

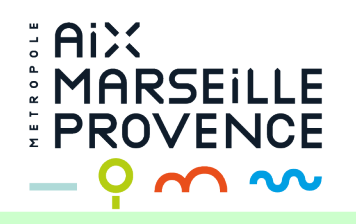

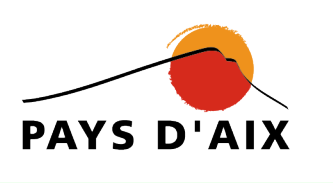

| (Mes                                                         | Mon statut                                                                                                    | Mon statut                                                                                                    |                                                                                                    |                                                                                                    |  |
|--------------------------------------------------------------|----------------------------------------------------------------------------------------------------|----------------------------------------------------------------------------------------------------|----------------------------------------------------------------------------------------------------|----------------------------------------------------------------------------------------------------|--|
| informations<br>personnelles<br>apparaîtront<br>bien dans le | Compte en cours de validation                                                                                                    | n 1 Véhicule(s) saisi(s)                                                                                                    | 0 Véhicule(s) autorisé(s)                                                                          | <ul> <li>est desormais</li> <li>en cours de</li> <li>traitement par</li> <li>les services du</li> <li>Pays d'Aix</li> </ul> |  |
| champs ; de<br>même pour<br>professionne                     | les<br>els) Etape 1 - Mon compte                                                                                                    |                                                                                                    | Etape 2 - Mes véhicules                                                                            |                                                                                                    |  |
|                                                              | Email                                                                                                    | Numéro voie                                                                                                    | Dans cette section, vous pouvez ajouter,<br>modifier ou désactiver un véhicule.                    | (le vehicule<br>que je viens<br>d'enregistrer)                                                                              |  |
|                                                              | Modifier votre mot de passe                                                                                                    | Voie                                                                                                    | Ajouter véhicule<br>Ajouter véhicule                                                               | Je peux<br>enregistrer                                                                                                    |  |
|                                                              | Prenom                                                                                                    | Justificatif                                                                                                    | Ajouter véhicule<br>Ajouter véhicule                                                               | d'autres<br>véhicules en<br>suivant la même                                                                                 |  |
|                                                              | Téléphone fixe                                                                                                    | Justificatif de domicile de moins de 6 mois (facture :<br>électricité, gaz, téléphone ou eau)<br>Format: .jpg.,png.,jpeg.,bmp.,gif.,pdf<br>Taille maximale: 10 Mb                | Ajouter venicule                                                                                   | procédure ; je<br>commence en<br>cliquant ici                                                                               |  |
|                                                              | Téléphone fixe Téléphone portable Téléphone portable                                                                                                    | Afficher le document                                                                                                    | Vous pouvez ici consulter l'historique de vos<br>passages en cliquant sur le bouton<br>ci-dessous. |                                                                                                    |  |
|                                                              |                                                                                                    | Cliquer sur l'image pour l'agrandir                                                                                                    | Consulter mes passages                                                                             |                                                                                                    |  |
|                                                              | Certine i exactitude des renseignements, ainsi que<br>connaissance du règlement d'accès à/aux déchète<br>validité des pièces justificatives et j'ai bien pris con | ra variore des pièces justificatives et j'ai bien pris<br>rrie(s). Certifie l'exactitude des renseignements, ainsi que la<br>naissance du règlement d'accès à/aux déchèterie(s). |                                                                                                    |                                                                                                    |  |
|                                                              | E                                                                                                    | inregistrer                                                                                                    |                                                                                                    |                                                                                                    |  |
|                                                              | Conformément à la loi n°78-17 du 6.01.78 CNIL n°31<br>ou de rectification des informations vous concernant e                                                      | 1 563, vous pouvez à tout moment exercer votre droit d'accès<br>n vous adressant à la Metropole Aix Marseille Provence.                                                          |                                                                                                    |                                                                                                    |  |

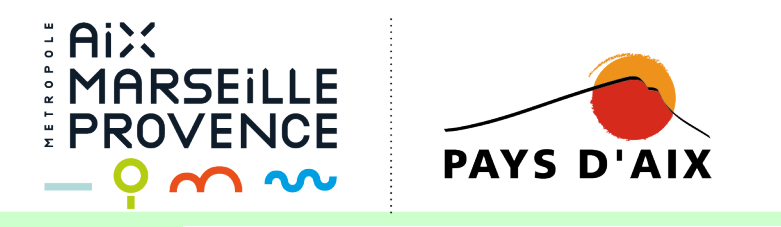

Mon statut Compte validé 0 Véhicule(s) autorisé(s) 1) Mon 1 Véhicule(s) saisi(s) 2) Mon « étape « étape 1» a 2 » va être été validée traitée par les par les services du services du Pays d'Aix. Si Etape 1 - Mon compte Etape 2 - Mes véhicules Pays d'Aix ie ne souhaite plus enregistrer Email Numéro voie Dans cette section, vous pouvez ajouter, de véhicule, je modifier ou désactiver un véhicule. peux me 3 AA123CD déconnecter. Modifier votre mot de passe Voie Je serai averti Ajouter véhicule par mail par le Route ...... Pays d'Aix de Ajouter véhicule Ville Nom l'évolution de Ajouter véhicule mon dossier. MA Aix-En-Provence (13080) Ŧ Ajouter véhicule Je pourrai alors Justificatif Prenom me connecter à Ajouter véhicule Justificatif de domicile de moins de 6 mois (facture : Mi nouveau électricité, gaz, téléphone ou eau) Format: .jpg,.png,.jpeg,.bmp,.gif,.pdf Téléphone fixe Taille maximale: 10 Mb Vous pouvez ici consulter l'historique de vos Afficher le Télécharger document passages en cliquant sur le bouton Téléphone portable ci-dessous. Consulter mes passages Cliquer sur l'image pour l'agrandir Certifie l'exactitude des renseignements, ainsi que la validité des pièces justificatives et j'ai bien pris connaissance du règlement d'accès à/aux déchèterie(s). Certifie l'exactitude des renseignements, ainsi que la validité des pièces justificatives et j'ai bien pris connaissance du règlement d'accès à/aux déchèterie(s).

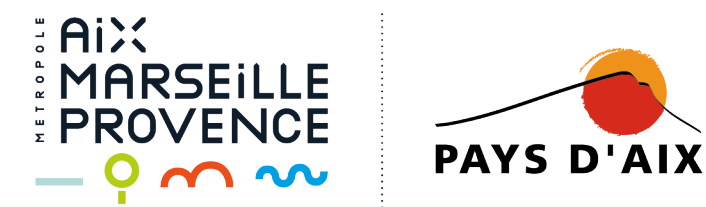

## Votre dossier d'inscription à la déchèterie

Ce courrier a été identifié comme étant du courrier indésirable. Nous le supprimerons après 10 jours. Courrier légitime | Afficher le contenu bloqué

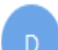

Decisium1.paysdaix@ampmetropole.fr

Vous ⊗

Votre dossier d'inscription à la déchèterie de PERTUIS a été validé

Bonjour

Vous pouvez désormais vous présenter avec votre véhicule immatriculé AA123CD

Pour nous contacter :

- Par téléphone au 04 42 91 59 79
- Sur notre site internet http://www.agglo-paysdaix.fr/

Metropole Aix Marseille Provence

Mon « étape 2 » a bien été validée par les services du Pays d'Aix. Je me connecte à mon compte pour en voir la confirmation.

6

≪∽

 $\rightarrow \cdots$ 

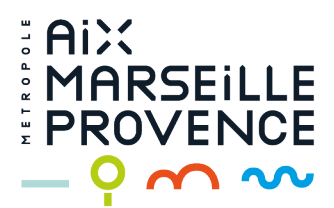

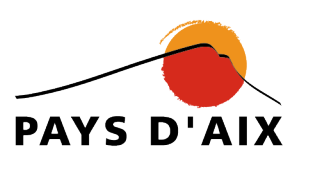

| (Mes                                                      | Mon statut                                                                                                    |                                                                                                    |                                                                                 |  |  |
|-----------------------------------------------------------|----------------------------------------------------------------------------------------------------|----------------------------------------------------------------------------------------------------|---------------------------------------------------------------------------------|--|--|
| informations<br>personnelles<br>apparaîtront<br>bion dans | Compte validé                                                                                                    | 1 Véhicule(s) saisi(s)                                                                                                    | 1 Véhicules autorisés                                                           |  |  |
| les champs)                                               |                                                                                                    |                                                                                                    |                                                                                 |  |  |
|                                                           | Etape 1 - Mon compte                                                                                                    |                                                                                                    | Etape 2 - Mes véhicules                                                         |  |  |
| Mon compte est                                            | Email                                                                                                    | Numéro voie                                                                                                    | Dans cette section, vous pouvez ajouter,<br>modifier ou désactiver un véhicule. |  |  |
| bien validé, je 🖉                                         |                                                                                                    |                                                                                                    | AA123CD                                                                         |  |  |
| peux accéder à                                            | Modifier votre mot de passe                                                                                                    | Voie                                                                                                    | Ajouter véhicule                                                                |  |  |
| la déchéterie                                             | Nom                                                                                                    |                                                                                                    | Ajouter véhicule                                                                |  |  |
| avec mon                                                  |                                                                                                    |                                                                                                    | Ajouter véhicule                                                                |  |  |
| enregistré                                                | Prenom                                                                                                    | Justificatif                                                                                                    | Ajouter véhicule                                                                |  |  |
| omogiotro                                                 |                                                                                                    | Justificatif de domicile de moins de 6 mois (facture :<br>électricité, gaz, téléphone ou eau)                                                                            |                                                                                 |  |  |
|                                                           | Téléphone fixe                                                                                                    | Format: .jpg,.png,.jpeg,.bmp,.gif,.pdf                                                                                                    | Vous pouvez ici consulter l'historique de vos                                   |  |  |
|                                                           | Téléphone fixe                                                                                                    | Afficher le                                                                                                    | passages en cliquant sur le bouton<br>ci-dessous.                               |  |  |
|                                                           | Téléphone portable                                                                                                    | relectinger                                                                                                    | Consulter mes passages                                                          |  |  |
|                                                           | Téléphone portable                                                                                                    | Cliquer sur l'image pour l'agrandir                                                                                                    |                                                                                 |  |  |
|                                                           | Certifie l'exactitude des renseignements, ainsi que la<br>connaissance du règlement d'accès à/aux déchèterie<br>validité des pièces justificatives et j'ai bien pris connai | validité des pièces justificatives et j'ai bien pris<br>(s). Certifie l'exactitude des renseignements, ainsi que la<br>issance du règlement d'accès à/aux déchèterie(s). |                                                                                 |  |  |
|                                                           | Enre                                                                                                    | egistrer                                                                                                    |                                                                                 |  |  |
|                                                           | Conformément à la loi n°78-17 du 6.01.78 CNIL n°311 5<br>ou de rectification des informations vous concernant en vo                                                         | i63, vous pouvez à tout moment exercer votre droit d'accès<br>ous adressant à la Metropole Aix Marseille Provence.                                                       |                                                                                 |  |  |

NB : si je veux enregistrer un autre véhicule plus tard, je n'ai pas besoin de valider à nouveau l'étape 1 (sauf si mon adresse a changé).

17